**Panasonic** Communication Systems Division Technical Advisory

Updated: Nov. 16, 00

## Subject: Voice Mail Transfer Button Assignment

Document Number: KXTD1232001

-Be sure that you are in the Station Programming mode : Press [PROGRAM] [9] [9].

1. Press the **Flexible** (CO, DSS, PF) button you wish to assign as the VM Transfer button.

2. Dial 8.

• The display shows:

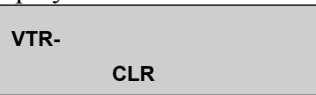

3. Dial the extension number.

• The display shows:

VTR- xxxx CLR

(-xxxx: = extension number of the first port in your Voice Mail Hunt Group.)

To erase a wrong entry, press the **CLR** (S2) button or the **TRANSFER** (CLEAR) button. (The TRANSFER button becomes the CLEAR button when using the overlay.)

- 4. Press the **STORE** button.
  - The STORE indicator light turns on.
  - The display shows the initial programming mode.

- To exit Station Programming mode : Press [PROGRAM] or lift the handset.

## **Conditions**

You cannot enter a non-existent extension or a Floating numbers. A Voice Mail Transfer (VTR) button can be assigned to any proprietary telephone.

A Floating Number (FN) is a virtual extension number for resources to make it appear to be an extension. Refer to the installation Manual.